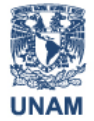

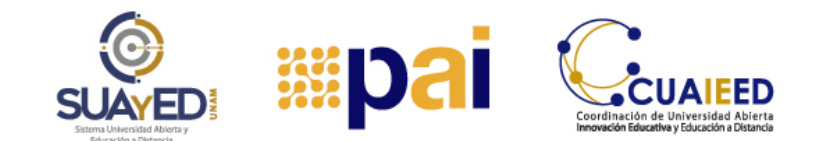

# **DESCARGA DE NAVEGADORES**

Un navegador es un programa o aplicación que te permitirá acceder a diversas páginas web para que puedas consultar diversos recursos de información como textos, imágenes, videos, enviar y recibir correos electrónicos, entre otros. Un navegador te permitirá enlazarte con los sitios web que desees.

La siguiente imagen de la empresa Statcounter, muestra la participación de mercado de los navegadores en México al mes de marzo de 2021:

| <b>statcol</b><br>GlobalStats | unter  |                        | A Contraction of the second second se | Press Releases | FAQ About Feedback |
|-------------------------------|--------|------------------------|----------------------------------------------------------------------------------------------------|----------------|--------------------|
| Chrome                        | Safari | Edge                   | Firefox                                                                                                    | Opera          | Samsung Internet   |
| 77.47%                        | 12.07% | 3.14%                  | 3.12%                                                                                                    | 1.54%          | 1.47%              |
| ma C                          | Sign m | Browser Market Share i | n Mexico - March 2021                                                                                                    | - Ale          | A Barris           |

A nivel global, según la empresa W3Counter, muestra los navegadores más populares en marzo de 2021:

| Sounter W3Counter            | Web Stats Reports        | 📽 Widgets | Global Stats | Free Signup  | Log Ir |
|------------------------------|--------------------------|-----------|--------------|--------------|--------|
| Browser & Plat<br>March 2021 | form Market Shar         | e         |              |              |        |
|                              |                          |           |              |              |        |
| March 2021                   | Web Browser Market Share |           |              | View Monthly | Trends |
| February 2021                | Chrome                   |           |              |              | 55 20% |
| January 2021                 | Chrome                   |           | •            |              | 55.270 |
| December 2020                | Safari                   | 17.5%     |              |              |        |
| November 2020                | Internet Explorer & Edge | 5.6%      |              |              |        |
| October 2020                 | Firefox                  | 4.4%      |              |              |        |
| September 2020               | Opera 1.                 | 6%        |              |              |        |

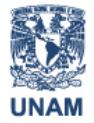

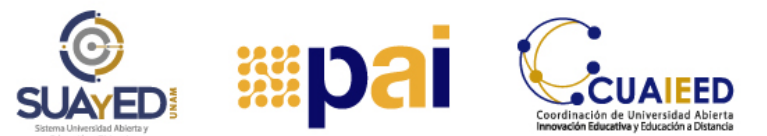

Tú puedes instalar varios navegadores según tus necesidades y escoger el que más te convenga como predeterminado, es decir, es el que se abrirá automáticamente cuando des clic a ligas de sitios web que desees consultar.

Los navegadores más utilizados para acceder a la página del PAI son **Google Chrome, Internet Explorer o Microsoft Edge** ya que resultan más estables para visualizar correctamente el contenido del programa.

Antes de proceder con la descarga, es importante saber que los navegadores cuentan con dos características principales:

**1. Barra de direcciones,** es el espacio donde se registra la dirección URL de los sitios que quieres visitar. En este espacio debes escribir o copiar y pegar la URL del Programa de Apoyo al Ingreso <u>https://pai.cuaed.unam.mx/</u>

**2. Zona de despliegue**, es el espacio central donde aparecen los contenidos o resultados de la página o sitio que se visita.

| ← → C ☆ | a google.com/search?sxsrf=ACYBGNS3nezo5ieNmLm_6-vBBD3Hu8jIDg%3 🛠                                                                                                 | Barra de<br>direcciones |  |  |
|---------|----------------------------------------------------------------------------------------------------|-------------------------|--|--|
| Google  | Google Chrome                                                                                                    |                         |  |  |
|         | Q Todo 🖾 Imágenes 🕮 Noticias 🗈 Vídeos 🐼 Maps 🗄 Más Preferencias                                                                                                  |                         |  |  |
| _       | Cerca de 2,560,000,000 resultados (0.63 segundos)                                                                                                    |                         |  |  |
|         | Descarga Google Chrome Ahora                                                                                                    | Zona de<br>despliegue   |  |  |
|         | La forma más rápida de navegar la Web. ¡Es estable, seguro y fácil de instalar!                                                                                  |                         |  |  |
|         | Descarga ahora Necesitas ayuda?   Obtén un navegador web nuevo y rápido. ¡Descarga Chrome hoy! Chrome es rápido, sencillo y seguro - Aprender más cómo usar hoy! |                         |  |  |

## **GOOGLE CHROME**

**Paso 1**. Escribe <u>https://www.google.com/chrome/</u> en la barra de direcciones de tu navegador y presiona la tecla enter:

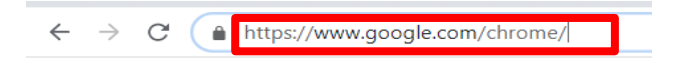

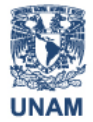

Universidad Nacional Autónoma de México

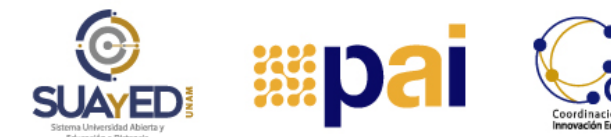

Programa de apoyo al ingreso

**Tutoriales** 

### Paso 2.:

De inmediato se desplegará la siguiente pantalla, solo da clic en el botón "Descargar Chrome":

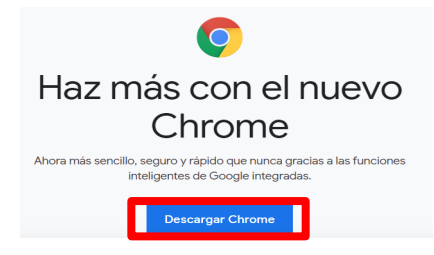

**Paso 3.** Revisa los términos y condiciones del programa y da clic en el botón "Aceptar e instalar". Google Chrome detectará en automático el sistema operativo que estés utilizando (MAC o Windows) para brindarte la versión adecuada. Por defecto, el instalador marca que se establezca Google Chrome como tu navegador predeterminado, si no lo deseas, solo "desmarca" con un clic en dicha casilla:

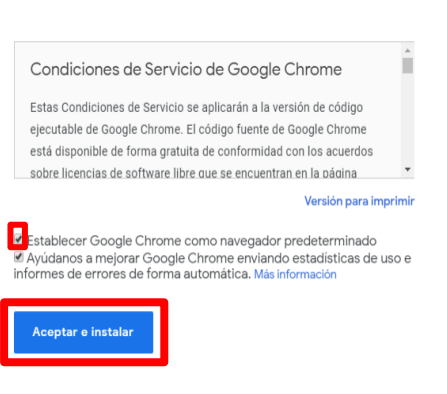

**Paso 4.** Una vez que se ha descargado el programa da clic sobre él, se abrirá una ventana nueva en la que se te preguntará ¿Desea ejecutar este archivo? sólo da clic en el botón Ejecutar:

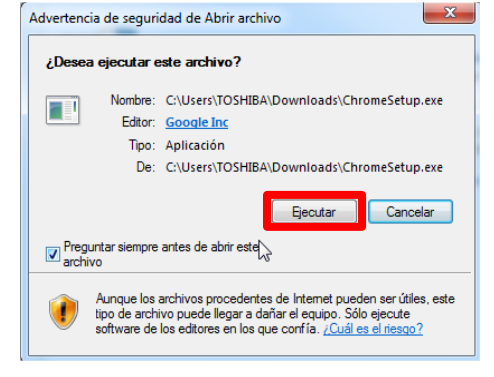

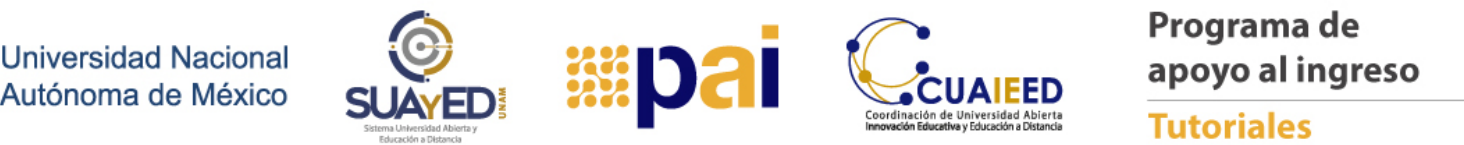

**Paso 5.** Para iniciar la instalación, se desplegará una ventana donde pregunta si se desea permitir que este programa realice cambios en el equipo, sólo hay que dar clic en el botón "Sí" y esperar a que concluya la instalación, tan pronto esto suceda, ya puedes utilizar tu nuevo navegador:

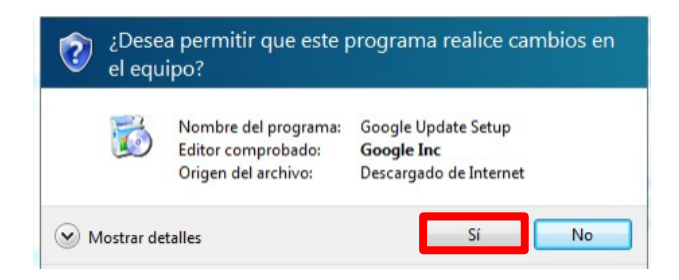

Es importante tomar en cuenta que Google Chrome se actualiza automáticamente cuando existe una nueva versión disponible de este navegador.

#### **INTERNET EXPLORER**

Con base a la página de Microsoft, el navegador Internet Explorer versión 11 ya viene incluido en Windows 10 y se actualiza automáticamente cada vez que existe una nueva edición.

**Paso 1.** Para abrir este navegador, ubica el botón Inicio en el extremo inferior izquierdo de tu pantalla y en el recuadro blanco, a un costado de la lupa, escribe internet explorer:

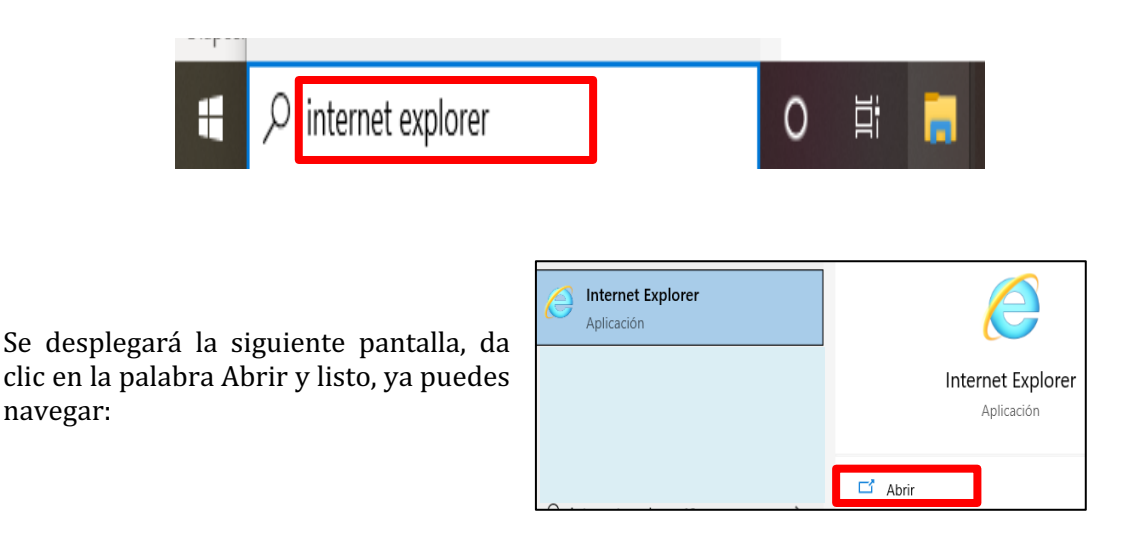

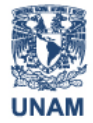

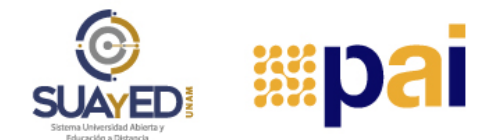

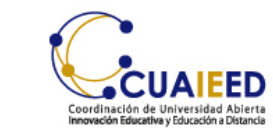

**Paso 2**. Para conocer cuál es la versión de Internet Explorer que tiene tu computadora, escribe en el espacio en blanco a un lado de la lupa, la palabra configuración:

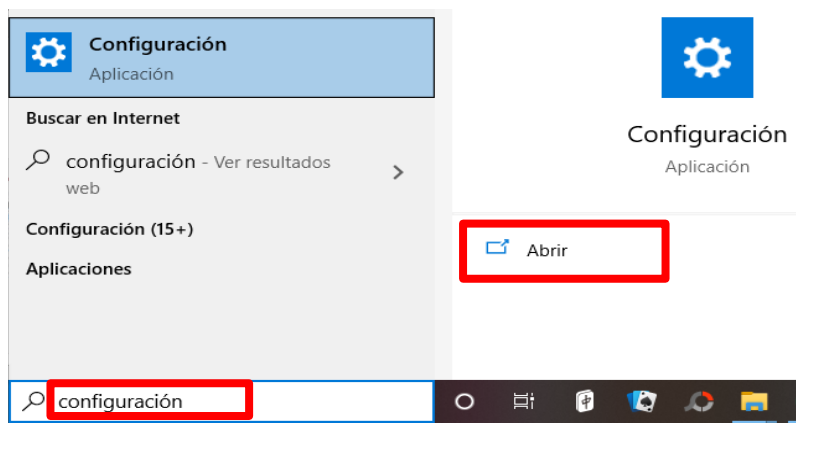

**Paso 3.** Se desplegará una pantalla con todas las opciones, dar clic en **Actualización y Seguridad**, se despliega la siguiente pantalla de Windows Update, normalmente, tú no tienes que hacer nada porque la actualización es automática, sin embargo, si tu sistema no lo hubiera hecho, le das clic al botón de buscar actualizaciones y seguir los pasos que el programa te vaya indicando.

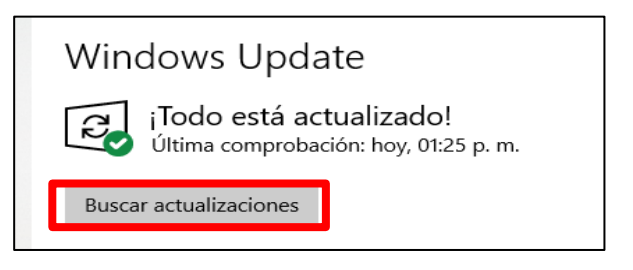

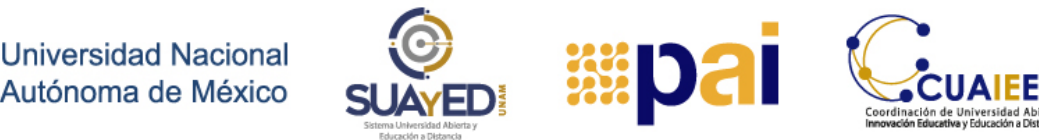

#### **MICROSOFT EDGE**

**Paso 1.** Para descargar este navegador, entra a la página de Microsoft <u>https://www.microsoft.com/es-es/edge</u>, ubica la sección Windows y da clic en la palabra Obtén Microsoft Edge:

| Windows                                                                                              |                                                                |
|----------------------------------------------------------------------------------------------------|----------------------------------------------------------------|
| Microsoft Edge está disponi<br>sincroniza automáticamente<br>configuración.<br>Obtén Microsoft Edge. | ble en varios dispositivos y<br>e tus contraseñas, favoritos y |

**Paso 2**. Se desplegará la siguiente pantalla, da clic en Declaración de privacidad para que veas el contenido, al final, clic en el botón de Aceptar y descargar:

| <b>Descargar Microsoft Edge</b><br>Para instalar el navegador, debes ser el administrador del equipo. Es posib<br>que sea necesario descargar actualizaciones a tu PC Windows 10 y reinicia | )<br>Ie<br>rlo. |
|----------------------------------------------------------------------------------------------------|-----------------|
| TÉRMINOS DE LICENCIA DEL SOFTWARE DE MICROSOFT                                                                                                    | •<br>acidad     |
| Elegir el idioma de instalación<br>Español (España) ~                                                                                                    | <u>rgar</u>     |

**Paso 3.** Se desplegará la siguiente pantalla e inmediatamente, en el área de descargas de tu computadora tendrás un archivo llamado MicrosoftEdgeSetup.exe, da clic en el botón Cerrar:

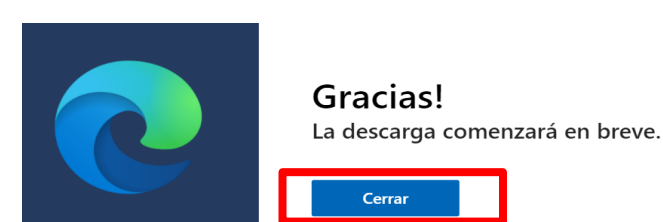

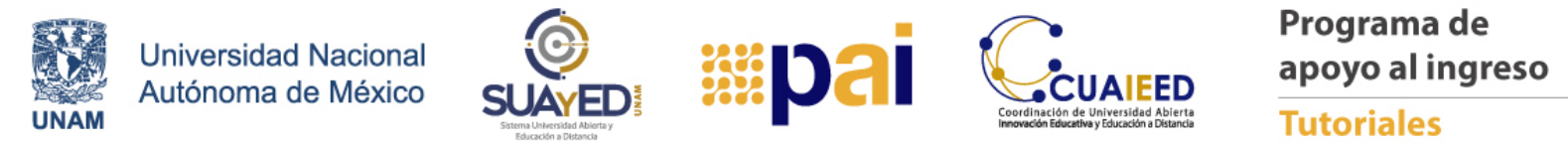

**Paso 4.** Da doble clic al archivo MicrosoftEdgeSetup.exe para ejecutar el programa. Después da clic en el botón Abrir Microsoft Edge:

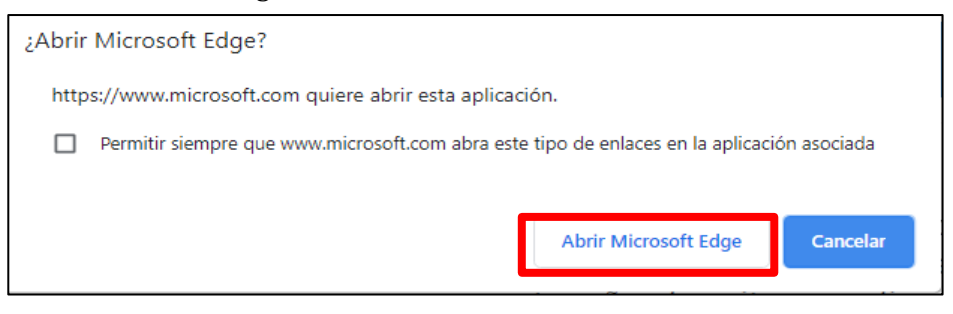

**Paso 5.** Te aparecerá otra ventana de diálogo, da clic en el botón Sí:

| ¿Quieres instalar Microsoft Edge sin | privilegios de adm | ninistrador? |
|--------------------------------------|--------------------|--------------|
|                                      | <u>S</u> í         | <u>N</u> o   |

Paso 6. Se realizará la descarga y

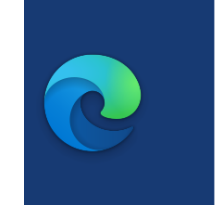

Descargando Microsoft Edge

listo;!

fenemos muchas ganas de que lo pruebe.

Descargando Microsoft Edge... 33 segundo (s) restante(s)

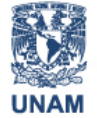

Universidad Nacional Autónoma de México

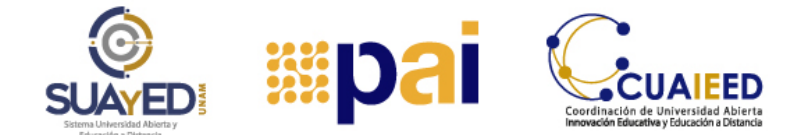

**Paso 7.** Ya podrás utilizar este navegador; como se observa, te aparecerá dando un clic sobre el cuadro blanco a un lado de la lupa. Para abrir Microsoft Edge solo da clic en su nombre:

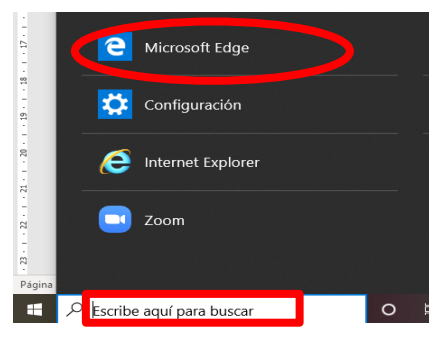

Tú puedes cambiar cuando lo necesites o lo prefieras, la opción de asignar cualquiera de estos tres navegadores como tu explorador predeterminado. Solo escribe la palabra navegador en la barra de búsqueda de tu computadora, da clic en la opción de elegir un navegador web predeterminado y te desplegará la lista de ellos:

| Mejor coincidencia                                                      | Aplicaciones predeterminadas                              |
|-------------------------------------------------------------------------|-----------------------------------------------------------|
| Elegir un explorador web<br>predeterminado<br>Configuración del sistema | Elegir aplicaciones predeterminadas<br>Correo electrónico |
| Configuración                                                           | Correo                                                    |
| E Configuración del navegador recomendada                               | Mapas                                                     |
| Buscar en Internet                                                      | Mapas                                                     |
| ✓ navegador - Ver resultados web >                                      | Reproductor de música                                     |
| Carpetas (1+)                                                           | G Groove Música                                           |
| Documentos (1+)                                                         |                                                           |
| Aplicaciones (2)                                                        | Visualizador de fotos                                     |
| Fotos (18+)                                                             | Fotos                                                     |
|                                                                         | Reproductor de video                                      |
|                                                                         | Películas y TV                                            |
|                                                                         | Explorador web                                            |
|                                                                         | Google Chrome                                             |
| ∽ navegador                                                             |                                                           |

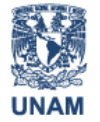

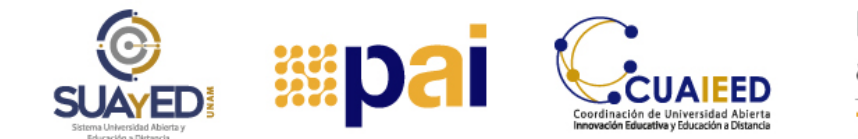

Ubica el navegador que requieras, das clic en él y listo:

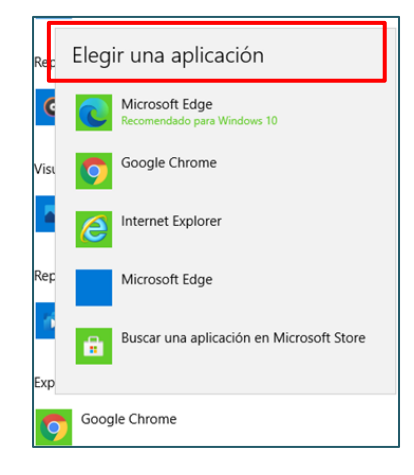

¡Te deseamos mucha suerte en tus estudios!